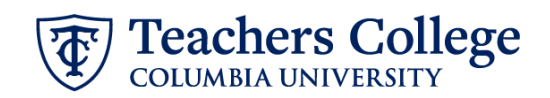

## Additional Job – Salaried Student, ADDJB4

This ePAF is used to process an additional job for Salaried student employees. The employee must have an active employment record in order to use this ePAF.

| What                                                                                                    | : you need to do                                                                                                    | What you will see                                                                                 |                  |
|----------------------------------------------------------------------------------------------------|----------------------------------------------------------------------------------------------------|---------------------------------------------------------------------------------------------------|------------------|
| STEP 1: Provide the ePAF parameters:                                                                              |                                                                                                    | ID *                                                                                              |                  |
| a.<br>b.                                                                                                    | Enter the TCID of the<br>employee in the ID field ('T'<br>in TCID in caps).<br>Enter the Query Date. <u>The</u><br><u>Query Date should equal</u><br><u>the appointment effective</u> | Once TCID is entered above, name will populate here Query Date * 03/06/2023 b.                    | ] <b>a.</b><br>] |
| c.<br>d.                                                                                                    | date.<br>Select Additional Job -<br>Salaried Student, ADDJB4 in<br>the approval category.<br>Click Go.                                                                                | Approval Category * Additional Job - Salaried Student, ADDJB4 Go                                  | c.<br>d.         |
| STEP 2: Select Job                                                                                                |                                                                                                    |                                                                                                   |                  |
| Click All Jobs to see a listing of all jobs that employee has held.                                               |                                                                                                    | Begin Appointment, BEGAP5                                                                         |                  |
| numt<br>stude<br><u>Positi</u>                                                                                    | per to use for an additional<br>ent job, refer to the <u>Pooled</u><br>on Crosswalk.                                                                                                  | Select     Type     Position     Suffix       New Job     Q     Q       Primary     123456     00 | Title<br>HRIS    |
| The Position Number should not<br>have ever existed for the<br>employee. This can be checked<br>under "All Jobs". |                                                                                                    |                                                                                                   |                  |
| If the<br>existe<br>the P<br>00 for                                                                               | Position Number has not<br>ed for this employee, enter<br>osition Number and Suffix<br>r this ePAF.                                                                                   | All jobs Next Approval Type Go                                                                    |                  |

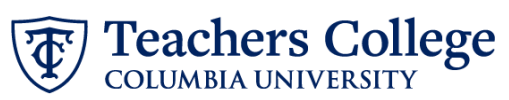

| STEP 2: (Continued)                     |                  |             |          |                 |               |         |
|-----------------------------------------|------------------|-------------|----------|-----------------|---------------|---------|
| If the Position Number already          |                  |             |          |                 |               |         |
| exists for this employee as a           |                  |             |          |                 |               |         |
| Terminated Job, use the                 |                  |             |          |                 |               |         |
| designated student                      |                  |             |          |                 |               |         |
| reappointment ePAf. Please refer        |                  |             |          |                 |               |         |
| to the <u>Detailed Listing of ePafs</u> |                  |             |          |                 |               |         |
| with Conversion ePafs for               |                  |             |          |                 |               |         |
| assistance identifying the              |                  |             |          |                 |               |         |
| necessary selection.                    |                  |             |          |                 |               |         |
|                                         |                  |             |          |                 |               |         |
| If the Position Number already          |                  |             |          |                 |               |         |
| exists for this employee as an          |                  |             |          |                 |               |         |
| Active job, increment the Suffix        |                  |             |          |                 |               |         |
| (i.e. from 00 to 01) for this ePAF.     |                  |             |          |                 |               |         |
|                                         |                  |             |          |                 |               |         |
| Click Go to navigate to the             |                  |             |          |                 |               |         |
| Electronic Personnel Action Form        |                  |             |          |                 |               |         |
| page.                                   |                  |             |          |                 |               |         |
| STEP 3: Input Begin Record              | Pagin Appoir     | tmont D00   | 017 00   | Dessereb/Teach  | ing Assistant |         |
| Information.                            | Begin Appoli     | innent, Rot | 017-00   | Research/ reach | ing Assistant |         |
|                                         | Begin Date *     |             |          |                 |               |         |
|                                         | 02/23/2023       |             |          |                 |               |         |
| The following fields will default       | Effective Date * |             |          |                 |               |         |
| from the query date entered in          | 02/22/2022       |             |          |                 |               |         |
| step 1:                                 | 02/23/2023       |             |          |                 |               |         |
| Job Begin Date                          | Personnel Date * |             |          |                 |               |         |
| Effective Date                          | 02/23/2023       |             |          |                 | <b>H</b>      |         |
|                                         | Contract Type    |             |          |                 |               |         |
| Personnel Date                          | S                |             |          |                 |               |         |
|                                         | Timesheet COA    |             |          |                 |               |         |
|                                         | 1                |             |          |                 |               |         |
| Enter the Timesheet Orgn. This is       | Timesheet Orgn * | 1           |          |                 |               |         |
| the same as the organization            |                  |             |          |                 | Q             |         |
| value.                                  | L                |             |          |                 |               |         |
|                                         |                  |             |          |                 |               |         |
|                                         | **To determi     | ne Timesh   | eet Orgi | n**             |               |         |
| This is the same as the                 |                  |             |          |                 |               |         |
| Organization field in the Funding       | New              |             |          |                 |               |         |
| Allocation section (Step 5). Input      |                  |             |          |                 |               |         |
| the index the transaction is being      | Effective Date n | ull         |          |                 |               |         |
| charged to and click Default from       | 02/27/2023       |             | I        |                 |               |         |
| Index. Copy the value in the            |                  |             |          |                 |               |         |
| Organization field into the             |                  |             |          | For a           | 0             |         |
| Imesheet Orgn field. If there are       | COA              | Index       |          | Fund            | Organization  | Account |
| multiple indices, select the one        | 1 Q              | 139980      | Q        | 1 Q             | 139980 Q      | 6571 Q  |
| with the highest %.                     | <u> </u>         |             | ~        | ~               | ~             | ~       |

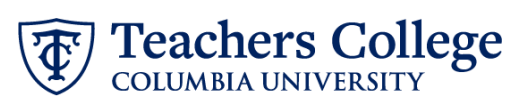

| Enter the Supervisor's TC ID/UNI in ALL CAPS.                                                                                                    | Supervisor TC ID/UNI *                                                                                                    |
|----------------------------------------------------------------------------------------------------|----------------------------------------------------------------------------------------------------|
| Enter the salary amount for the job. This field should not contain the following: dollar signs or commas. Enter only the numerical amount.                                                                                                    | Salary *                                                                                                    |
| Input the Factor and Pays                                                                                                    | Pays *                                                                                                    |
| Factor and Pays will be the same<br>number. Input the number of<br>paychecks you would like the<br>employee to receive for the<br>appointment. You can count the<br>number of paychecks by using<br>the begin and end dates of the<br>appointment. Refer to the payroll<br>calendar for guidance.                                                                                            | 6                                                                                                    |
| STEP 4: If applicable, update the<br>Funding Allocation field.<br>The Effective Date should match<br>the begin date, which can only<br>occur after the last paid date.<br>Confirm that the value in the<br>Organization field matches the<br>one in timesheet orgn from step<br>3.<br>If the funding information needs<br>to be updated, enter your index<br>number and click the button for | Effective Date null         09/16/2023         COA       Index       Fund       Organization       Account       Program       Activity       Location       Project       Cost       Percent         1       Q       50000       Q       6462       6000       Q       100         (*)       Default from Index       (*)       Add Row |
| "Default from Index."<br><u>Please Note:</u> When you click<br>"Default from Index," the system<br>removes the defaulted account. If<br>you forget your account, you can<br>always refer to the <u>e-class &amp;</u><br><u>account chart.</u><br>Confirm that the percentage<br>equals 100%                                                                                                  |                                                                                                    |

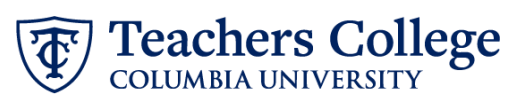

| STEP 5: Input End Record          | Job Status                                                                                                    |                                  |
|-----------------------------------|----------------------------------------------------------------------------------------------------|----------------------------------|
| Information                       | т                                                                                                    |                                  |
| Entor the Joh End Effective Date  | Effective Date *                                                                                                    |                                  |
| and Personnel Date                | Due to a known defect do not use the datepicker tool. Type the date into the field.                                                                    |                                  |
|                                   |                                                                                                    |                                  |
| The Personnel Date should reflect | Personnel Date *                                                                                                    |                                  |
| the actual end date.              | Due to a known defect do not use the datepicker tool. Type the date into the field.                                                                    |                                  |
|                                   |                                                                                                    |                                  |
| **Manually type in date in this   | Job Change Reason                                                                                                    |                                  |
| field. Do NOT use the calendar    | EAP                                                                                                    |                                  |
| picker tool                       |                                                                                                    |                                  |
|                                   |                                                                                                    |                                  |
|                                   |                                                                                                    |                                  |
|                                   |                                                                                                    |                                  |
| STEP 6: Input Routing Queue.      |                                                                                                    |                                  |
| Click the User Name drop down     |                                                                                                    |                                  |
| to enter the approver for each    | Routing Queue                                                                                                    |                                  |
| approval level.                   |                                                                                                    | _                                |
| If your transaction poods to go   | Approval Level User Name                                                                                                    | Required Action                  |
| through both the Budget AND       | 5 - (DEPART) Department Level Approval V Not Selected                                                                                                  | Approve                          |
| Grants departments for approval.  | 24 - (CONTR) Budget/Grant                                                                                                    | Approve                          |
| enter the budget approver in      | Not selected                                                                                                    |                                  |
| level 24 – CONTR Budget/Grant.    | 95 - (HRIS-A) HRIS Apply                                                                                                    | Apply                            |
| Then, move on to step 6A          | 28 - (FINAD2) FinAid for RA/TA                                                                                                    | Not Selected                     |
| If the position is for an         | (+) Add Row ANGLE1 - Angle, Shannon M.                                                                                                    | -                                |
| RA/TA/DRF, Financial Aid must     |                                                                                                    |                                  |
| be added to the Routing Queue.    |                                                                                                    |                                  |
| Otherwise, click Save and Add     |                                                                                                    |                                  |
| New. Move to Step 7.              |                                                                                                    |                                  |
|                                   |                                                                                                    |                                  |
| STEP 6A: Include Budget AND       | 39- (HALSC) Human Resources Associate V   Net Selected V   Approve                                                                                     | ~                                |
| Grants as approvers in the        | 99-6983 (H85 Apply     V     Apply                                                                                                    | ~                                |
| routing queue.                    | (+) Add Row 2                                                                                                    |                                  |
| a Click Add Row                   |                                                                                                    |                                  |
| <b>b.</b> Go to the empty row     |                                                                                                    |                                  |
|                                   |                                                                                                    |                                  |
|                                   | Approval Level User Name Required Action                                                                                                    | Remove                           |
|                                   | 6-DEPAT2 Department Lovel 2nd Approval         V         Not Selected         V         Approve                                                        | •                                |
|                                   | 24 - ICONTRy Budget/Srant         V         Approve                                                                                                    | ~                                |
|                                   | 30-PRASSC)Human Resources Associate         V         Not Selected         V         Approve                                                           | ~                                |
|                                   | 99-(PRIS) HUIS Apply         Not Selected         V         Apply           Not Selected         V         Not Selected         V         Not Selected | <ul> <li>✓</li> <li>✓</li> </ul> |
|                                   | (+) Add Row                                                                                                    | <sup>w</sup>                     |
|                                   |                                                                                                    |                                  |

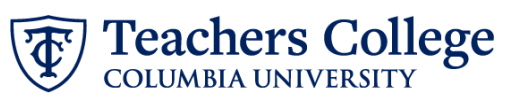

**STEP 6A (continued)** 90 - (HRIS) HRIS Apply v Not Selected Not Selected **c.** From the drop down, ~ select 27- Grants. Q **d.** In User Name, select John 10 - (COMM) Office of School & Comm. Partn Hernandez as the 15 - (EXEC) Executive Level Approval approver. e. In Required Action, select 20 - (BUDGET) Budget Approve. 24 - (CONTR) Budget/Grant 27 - (GRANTS) Grants Note: С For RAs, TAs or DRFS, if the 28 - (EINAID) Einandal Aid funding index begins with a "2" and "119226", the Provost level Routing Queue approver must be added. Required Action Approval Level User Name Remove V Not Selected **STEP 6A (continued)** 5 - (DEPART) Department Level Approval ✓ Approve ~ 6 - (DEPAT2) Department Level 2nd Approval V Not Selected ✓ Approve V Not Selected ✓ Approve For RAs, TAs or DRFS if the 24 - (CONTR) Budget/Grant 30 - (HRASSC) Human Resources Associate ✓ Approv V Not Selected funding index begins with a "5", ~ 90 - (HRIS) HRIS Apply V Not Selected ✓ Apply the OSP level approver must be Not Selected ✓ Not Selected V Not Sele **∨** 🗊 added. + Add Row **STEP 7: Create auto-generated** Comment letter by adding comments (max 4000 chars). POINTS=3; HOURS=15; For RA/TA positions, refer to the DETAILS=The XX Project under the supervision of Dr. YY; <u>Auto - Generate Reappointment</u> TITLE=Graduate Assistant; Letters for RA/TA user guide for instructions on the required comment codes. DRF positions are not required to add any comment codes. You may also include any relevant comments or information pertaining to the transaction.

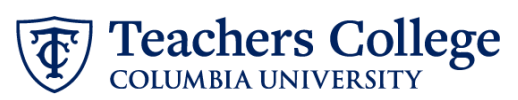

| STEP 8: Save the ePAF.                                                        |                                                                                                    |
|-------------------------------------------------------------------------------|----------------------------------------------------------------------------------------------------|
|                                                                               |                                                                                                    |
| Click the Save button located at the bottom of the screen                     | Save                                                                                                  |
|                                                                               | Electronic Personnel Action Form                                                                      |
| *Note: Saving the ePAF is not the last step.                                  | there the information for the EMA and either Save or Subme  Details                                   |
| Once Saved, the EPAF Transaction<br>Number and Status will appear at          | Name and D Transcore Sector Sector<br>Query Date<br>0.1072023<br>0 • Holdows a required field.        |
| the top of the screen                                                         |                                                                                                    |
|                                                                               |                                                                                                    |
|                                                                               |                                                                                                    |
|                                                                               |                                                                                                    |
|                                                                               |                                                                                                    |
|                                                                               |                                                                                                    |
| STEP 9: Submit the ePAF.                                                      |                                                                                                    |
| Do not submit until you have<br>created the reappointment letter<br>in STEP 7 | Add Comment                                                                                           |
| Review your submission and click                                              |                                                                                                    |
| Submit.                                                                       | Remaining Characters : 4000                                                                           |
| Once submitted successfully, the<br>Transaction Status will be                | Delete Save Submit                                                                                    |
| through the approval workflow                                                 | Home + Personal Actions + EPAE Oppositor Summary + Update Personal Action                             |
| anoden the approval workhow.                                                  | Electronic Personnel Action Form                                                                      |
|                                                                               | Concer the information for the EPAE and eather Sale or Submit                                         |
|                                                                               | Details           Name and D         Transaction         Transaction Status         Approval Category |
|                                                                               | 44232 Pending 1 2 2<br>Gwely General State 2<br>debarazad                                             |
|                                                                               |                                                                                                    |